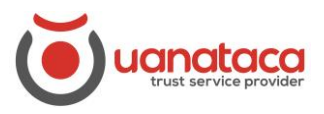

# Cómo puedo <u>Suspender</u>, <u>Activar</u> o <u>Revocar</u> un certificado digital

### Suspender un certificado digital por parte del Usuario

Para Suspender un certificado digital, el Usuario ha de recuperar el Usuario y el Código ERC recibidos por correo electrónico o entregadas en mano cuando se generó el certificado digital:

1. Recuperar Usuario y Código ERC

| Janataca - Enhorabuena, su certificado ha sido generado                                            |                  |                        |                        |          |
|----------------------------------------------------------------------------------------------------|------------------|------------------------|------------------------|----------|
| noreply@uanataca.com                                                                               | ← Responder      | Responder a todos      | $\rightarrow$ Reenviar |          |
| Para Omrp@uanataca.com                                                                             |                  |                        | mi. 24/07/20           | 19 12:25 |
| i) Si hay problemas con el modo en que se muestra este mensaje, haga clic aquí para verlo en un ex | plorador web.    |                        |                        |          |
| contract.pdf<br>98 KB                                                                              |                  |                        |                        |          |
|                                                                                                    |                  |                        |                        |          |
|                                                                                                    |                  |                        |                        |          |
| Hola Marta, te facilitamos las credenciales e instrucciones para usar                              | tu certificado.  |                        |                        |          |
| Nombre de Usuario: 110003721                                                                       |                  |                        |                        |          |
| Contraseña de Usuario: eaT6#;3y                                                                    |                  |                        |                        |          |
|                                                                                                    |                  |                        |                        |          |
| Para utilizar el certificado digital tendrás que instalar y configurar la                          | aplicación.      |                        |                        |          |
| PC Windows: descargar                                                                              |                  |                        |                        |          |
| PC Mac: descargar                                                                                  |                  |                        |                        |          |
| Dispositivo iPhone/iPad: acceder                                                                   |                  |                        |                        |          |
| Dispositivo Android: acceder                                                                       |                  |                        |                        |          |
| Descárgate el manual para más información.                                                         |                  |                        |                        |          |
| NOTAS:                                                                                             |                  |                        |                        |          |
| Para revocar tu certificado dispones de un servicio 24h pulsando aqui                              | . Tendrás que i  | ntroducir el Nombre de | e usuario              |          |
| 110003721 y el Código ERC 4584270708.                                                              |                  |                        |                        |          |
| Encontrarás adjunto en este email del Contrato de Prestación de Serv                               | ricios de Confia | nza.                   |                        |          |

 Pulsar en el enlace para suspender el certificado digital o <u>pulsando aquí</u> y nos llevará a la página web de Uanataca

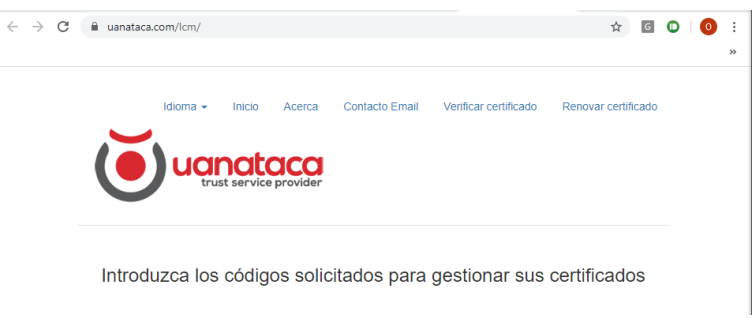

3. Introducir Usuario y Código ERC. Pulsar Verificar:

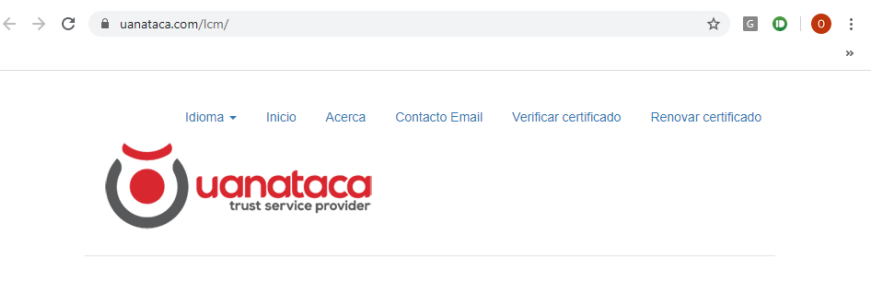

Introduzca los códigos solicitados para gestionar sus certificados

| Usuario    |                                           |  |
|------------|-------------------------------------------|--|
| 110003721  |                                           |  |
| Código ERC |                                           |  |
| 4584270708 |                                           |  |
| Verificar  |                                           |  |
|            |                                           |  |
|            | Si ha olvidado su Código ERC, pulse aquí. |  |

3. Automáticamente iniciaremos sesión con nuestro certificado digital. Nos mostrará las opciones de Suspender o Revocar el certificado. Elegiremos Suspender

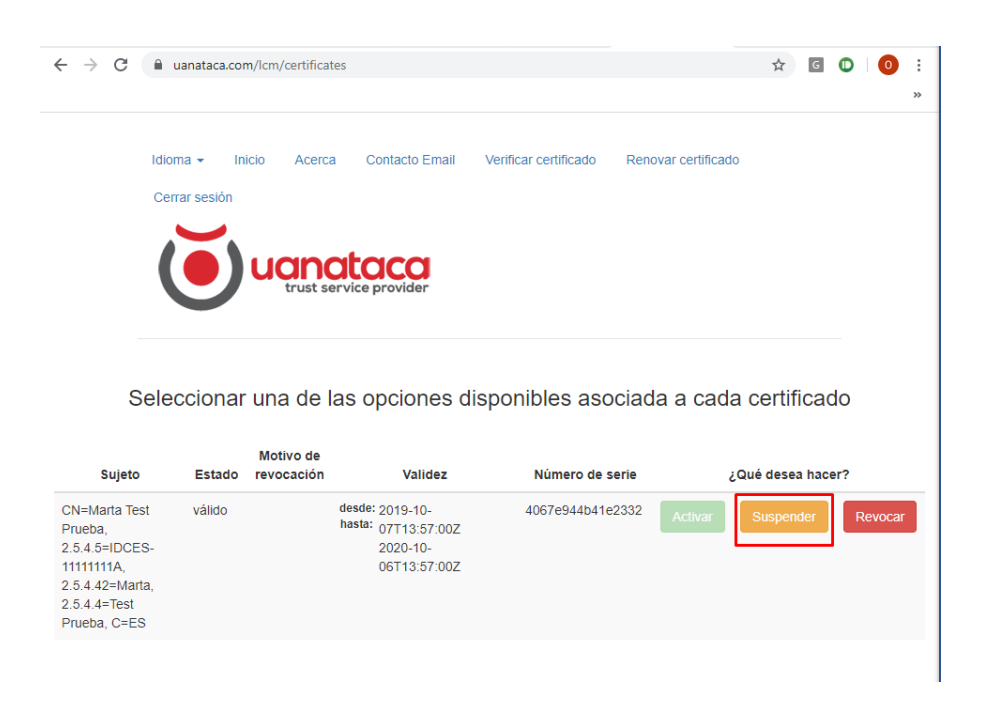

4. Introduciremos de nuevo el Código ERC y pulsaremos Aceptar

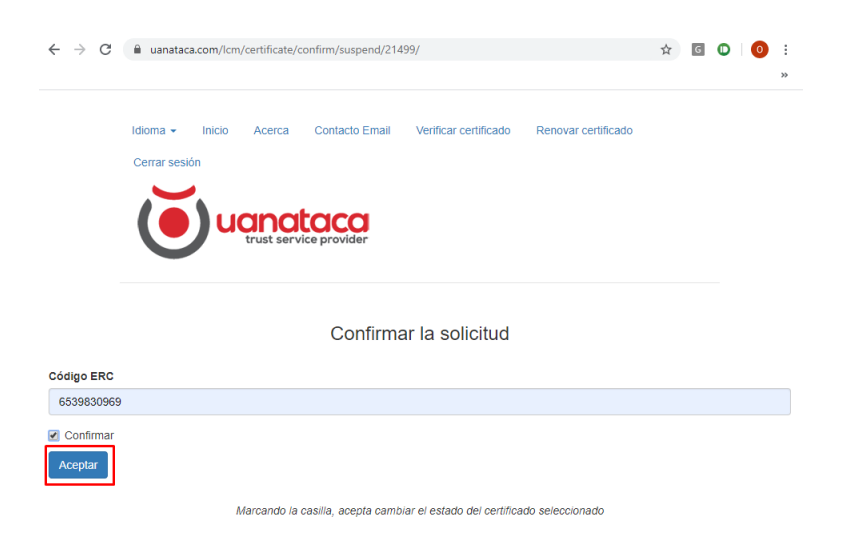

5. La Operación se habrá realizado con éxito:

| <ul> <li>→ C          <ul> <li>uanataca.com/lcm/certificates</li> <li>idioma - Inicio Acerca Contacto Email Verificar certificado Renovar certificado</li> <li>Cerrar sesión</li> <li>Cerrar sesión</li> <li>Cerrar service provider</li> </ul> </li> </ul> | <ul> <li>→ C          <ul> <li>uanataca.com/lcm/certificates</li> <li>uanataca.com/lcm/certificates</li> <li>uanatacac</li></ul></li></ul> | · · · · C <ul> <li>i uanataca.com/lcm/certificates</li> <li>i uanataca.com/lcm/certificates</li> <li>i uanataca.com/lcm/certificates</li> <li>i uanataca.com/lcm/certificates</li> <li>i uanataca.com/lcm/certificates</li> <li>i uanataca.com/lcm/certificates</li> <li>i uanataca.com/lcm/certificates</li> <li>i uanataca.com/lcm/certificates</li> <li>i uanataca.com/lcm/certificates</li> <li>i uanataca.com/lcm/certificates</li> <li>i uanataca.com/lcm/certificates</li> <li>i uanataca.com/lcm/certificates</li> <li>cerca session</li> <li>cerca session</li> <licerca li="" session<=""></licerca></ul> | - → C <ul> <li>uanataca.com/lcm/certificates</li> <li>Idoma - Inicio</li> <li>Acerca</li> <li>Contacto Email</li> <li>Verificar certificado</li> <li>Renovar certificado</li> </ul> Cerrar session     Cerrar session     Cerrar session </th <th>- &gt; G</th> <th>uanataca.com</th> <th>m/lcm/certificate</th> <th>25</th> <th></th> <th>Ŧ</th> <th></th> <th></th> | - > G | uanataca.com                 | m/lcm/certificate | 25             |                         | Ŧ                  |   |  |
|----------------------------------------------------------------------------------------------------|----------------------------------------------------------------------------------------------------|----------------------------------------------------------------------------------------------------|----------------------------------------------------------------------------------------------------|-------|------------------------------|-------------------|----------------|-------------------------|--------------------|---|--|
| Idioma - Inicio Acerca Contacto Email Verificar certificado Renovar certificado<br>Cerrar sesión                                                                                                    | Idioma • Inicio Acerca Contacto Email Verificar certificado Renovar certificado<br>Cerrar sesión<br>Cerrar sesión           Operación realizada correctamente                                                                                                    | Idioma • Incio Acerca Contacto Email Verificar certificado   Cerrar sesión     Operación realizada correctamente   X Seleccionar una de las opciones disponibles asociada a cada certificado                                                                                                    | Idioma • Inclo Acerca Contacto Email Verificar certificado Renovar certificado         Cerrar session         Operación realizada correctamente         Verificar certificado a cada certificado                                                                                                    |       |                              |                   |                |                         |                    |   |  |
| trust service provider                                                                                                    | Operación realizada correctamente                                                                                                    | Operación realizada correctamente                                                                                                    | Operación realizada correctamente       ×         Seleccionar una de las opciones disponibles asociada a cada certificado         Sujeto       Estado         Motivo de<br>revocación       Validez       Número de serie       ¿Qué desea hacer?                                                                                                    |       | Idioma → In<br>Cerrar sesión | nicio Acerca      | Contacto Email | Verificar certificado R | enovar certificado |   |  |
| Operación realizada correctamente                                                                                                    |                                                                                                    | Seleccionar una de las opciones disponibles asociada a cada certificado                                                                                                    | Seleccionar una de las opciones disponibles asociada a cada certificado<br>Motivo de<br>Sujeto Estado revocación Validez Número de serie ¿Qué desea hacer?                                                                                                    |       | Operación res                | trust se          | rvice provider |                         |                    | × |  |

6. Recibiremos un correo electrónico confirmando la Suspensión del certificado digital

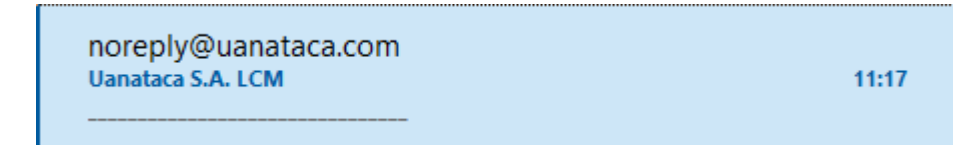

| Janataca S.A. LCM                                                                                |                |                     |                      |
|--------------------------------------------------------------------------------------------------|----------------|---------------------|----------------------|
| noreply@uanataca.com                                                                             | ← Responder    | ≪ Responder a todos | → Reenviar ····      |
| Para Operaciones@uanataca.com                                                                    |                |                     | ma. 24/12/2019 11:17 |
| Si hay problemas con el modo en que se muestra este mensaje, haga clic aquí para verlo en un exp | olorador web.  |                     |                      |
|                                                                                                  |                | der                 |                      |
| Hola <b>Marta</b> ,<br>Le informamos que su certificado digital con perfil PFSoftAF h            | a sido suspeno | lido.               |                      |
| Titular: Marta                                                                                   |                |                     |                      |
| Número de serie del certificado: 4067e944b41e2332                                                |                |                     |                      |
| Datos del certificado: CN=Marta Test Prueba, 2.5.4.5=IDCE<br>2.5.4.4=Test Prueba, C=ES           | S-11111111A    | , 2.5.4.42=Marta,   |                      |
| Atentamente,                                                                                     |                |                     |                      |
| Departamento de Operaciones                                                                      |                |                     |                      |
|                                                                                                  |                |                     |                      |
| © Uanataca   Reservados todos los                                                                | derechos       |                     |                      |
| www.uanataca.com                                                                                 |                |                     |                      |

Comentar que en el momento que desee el Usuario, podrá volver Activar el certificado digital suspendido.

# Activar un certificado suspendido por parte del Usuario

Si se desea Activar un certificado digital Suspendido, debe seguir las siguientes instrucciones:

1. Recuperar Usuario y Código ERC

| anataca - E           | nhorabuen               | a, su certif             | <sup>-</sup> icado ha sido gei | nerado            |                        |                       |                        |          |
|-----------------------|-------------------------|--------------------------|--------------------------------|-------------------|------------------------|-----------------------|------------------------|----------|
| noreply               | @uanataca.co            | m                        |                                |                   | $\leftarrow$ Responder | Responder a todos     | $\rightarrow$ Reenviar |          |
| Para Or               | nrp@uanataca.co         | m                        |                                |                   |                        |                       | mi. 24/07/20           | 19 12:25 |
| Si hay problemas      | con el modo en qu       | ue se muestra este       | e mensaje, haga clic aquí par  | ra verlo en un ex | plorador web.          |                       |                        |          |
| contract.pdf<br>98 KB | ~                       |                          |                                |                   |                        |                       |                        |          |
|                       |                         |                          |                                |                   |                        |                       |                        |          |
|                       |                         |                          |                                | n                 | tacc                   | N                     |                        |          |
|                       |                         |                          | <b>U</b> JUU                   |                   |                        |                       |                        |          |
|                       |                         |                          | tru                            | ust serv          | ice provide            | er                    |                        |          |
|                       |                         |                          |                                |                   |                        |                       |                        |          |
|                       |                         |                          |                                |                   |                        |                       |                        |          |
| Hola <b>Mart</b>      | <b>a</b> , te facilitam | os las <b>creder</b>     | nciales e instruccione         | es para usar      | tu certificado.        |                       |                        |          |
| Nomb                  | re de Usuari            | o: 11000372 <sup>,</sup> | 1                              |                   |                        |                       |                        |          |
| Contr                 | aaoña da Ha             | uario: ooT6#             | -24                            |                   |                        |                       |                        |          |
| Contra                | asena de Osi            | Jano. ea 10#             | , <b>3</b> y                   |                   |                        |                       |                        |          |
|                       |                         |                          |                                |                   |                        |                       |                        |          |
| Para utiliz           | ar el certifica         | ado digital te           | endrás que instalar y          | configurar la     | aplicación.            |                       |                        |          |
| PC Wi                 | indows: <u>desca</u>    | argar                    |                                |                   |                        |                       |                        |          |
| PC Ma                 | ac: <u>descargar</u>    |                          |                                |                   |                        |                       |                        |          |
| Dispos                | sitivo iPhone/i         | Pad: acceder             | <u>r</u>                       |                   |                        |                       |                        |          |
| Dispos                | sitivo Android:         | acceder                  |                                |                   |                        |                       |                        |          |
|                       |                         |                          |                                |                   |                        |                       |                        |          |
| Descargat             | <u>e el manual</u> p    | ara más infoi            | rmación.                       |                   |                        |                       |                        |          |
|                       |                         |                          |                                |                   |                        |                       |                        |          |
| NOTAS                 | 7                       |                          |                                |                   |                        |                       |                        |          |
| Dara rovo             | car tu cortifica        | do disponos              | do un convicio 24h pu          | ilsando aquí      | Tondrás quo i          | ntroducir ol Nombro d | usuario                |          |
| Fala levo             |                         |                          |                                | <u>usanuo ayu</u> | . Tenulas que i        |                       | e usuano               |          |
| 11000372              | r y er Codigo           | ERU 408421               | 0700.                          |                   |                        |                       |                        |          |
| <b>F</b> = = = = t    | Z                       |                          | -LO-state de D - 1             | -ide de C         |                        |                       |                        |          |

2. Pulsar en el enlace para suspender el certificado digital o <u>pulsando aquí</u> y nos llevará a la página web de Uanataca

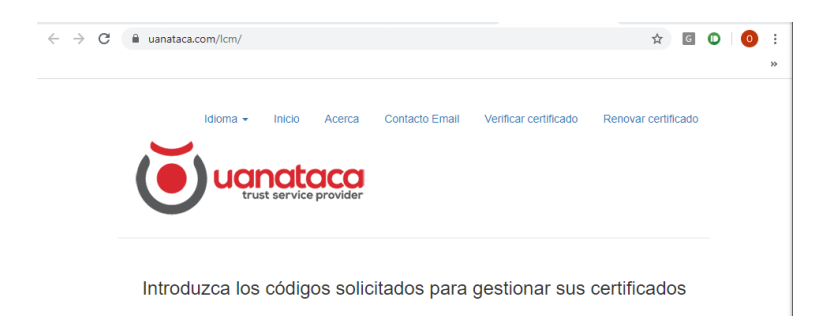

3. Introducir Usuario y Código ERC. Pulsar Verificar:

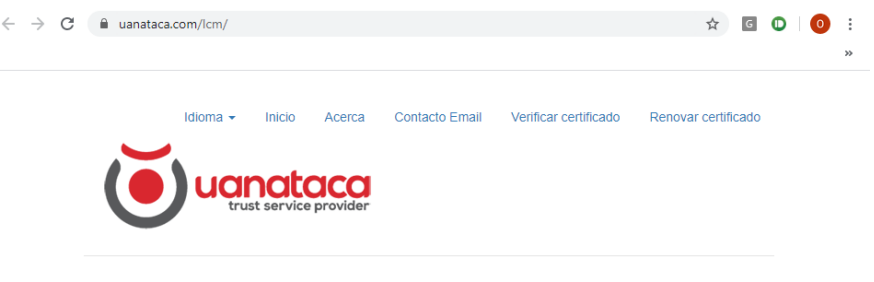

Introduzca los códigos solicitados para gestionar sus certificados

| Usuario    |  |  |  |
|------------|--|--|--|
| 110003721  |  |  |  |
| Código ERC |  |  |  |
| 4584270708 |  |  |  |
| Verificar  |  |  |  |
|            |  |  |  |

Si ha olvidado su Código ERC, pulse aquí.

4. Automáticamente iniciaremos sesión con nuestro certificado digital. Nos mostrará las opciones de Suspender o Revocar el certificado. Elegiremos Activar:

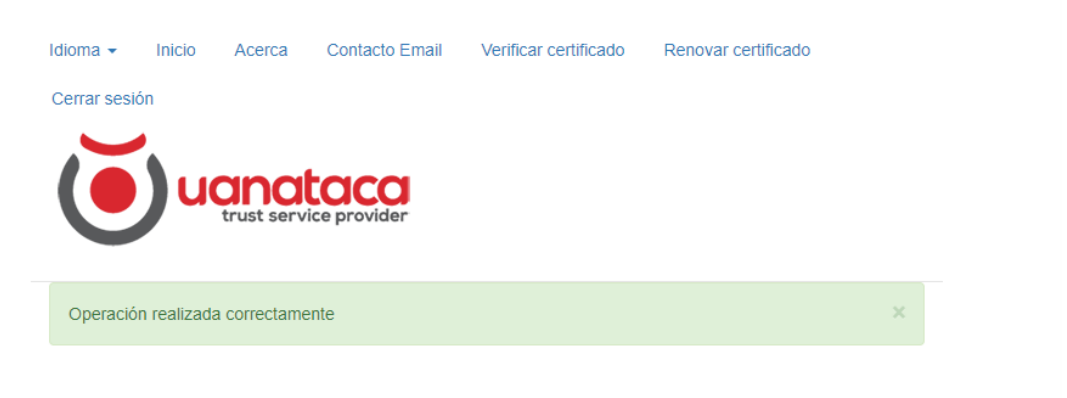

Seleccionar una de las opciones disponibles asociada a cada certificado

| Sujeto                                                                                                    | Estado     | Motivo de<br>revocación | Validez                                                            | Número de serie  | ¿Qué desea hacer?         |
|----------------------------------------------------------------------------------------------------|------------|-------------------------|--------------------------------------------------------------------|------------------|---------------------------|
| CN=Marta Test<br>Prueba,<br>2.5.4.5=IDCES-<br>1111111A,<br>2.5.4.42=Marta,<br>2.5.4.4=Test<br>Prueba, C=ES | suspendido | Suspensión              | desde: 2019-10-<br>hasta: 07T13:57:00Z<br>2020-10-<br>06T13:57:00Z | 4067e944b41e2332 | Activar Suspender Revocar |
|                                                                                                    |            |                         |                                                                    |                  |                           |

5. Introduciremos de nuevo el Código ERC, clicaremos en Confirmar y pulsaremos Aceptar:

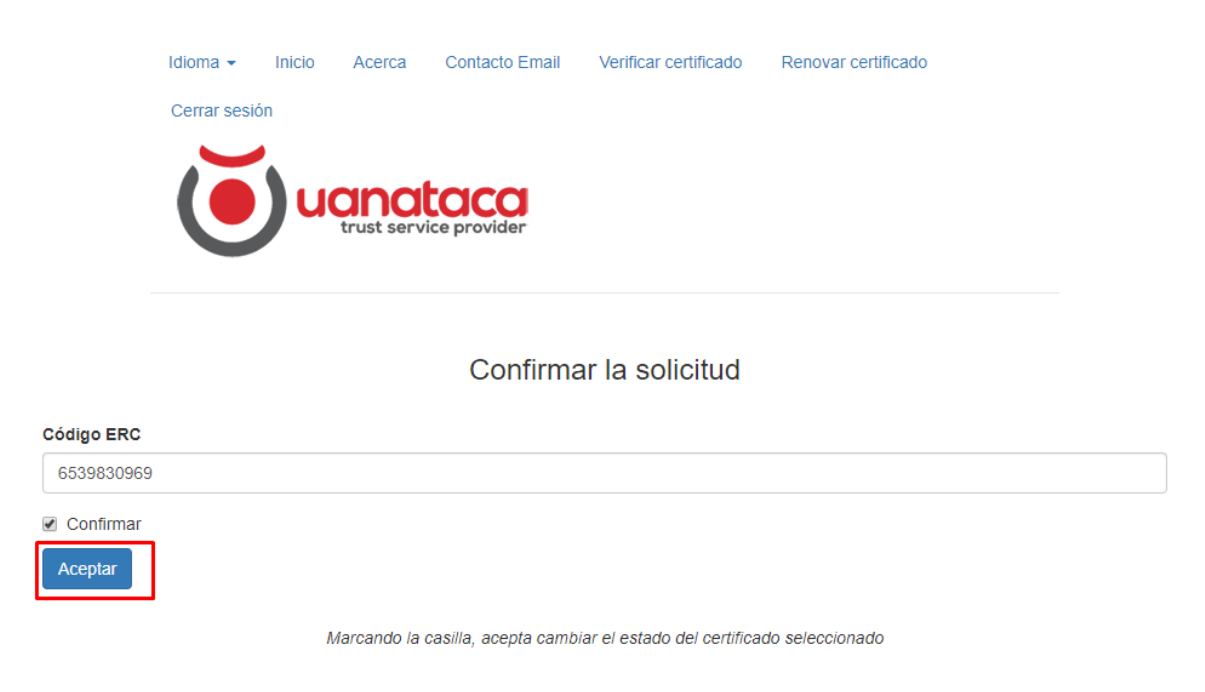

6. La activación se habrá realizado correctamente:

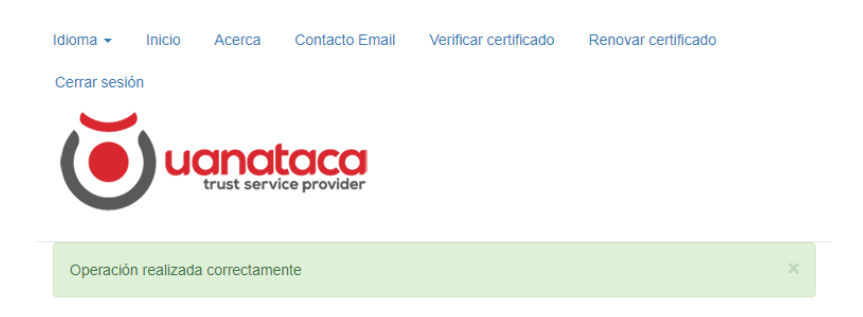

Seleccionar una de las opciones disponibles asociada a cada certificado

| Sujeto                                                                                                    | Estado | Motivo de<br>revocación | Validez                                                            | Número de serie  |         | ¿Qué desea hace | r?      |
|----------------------------------------------------------------------------------------------------|--------|-------------------------|--------------------------------------------------------------------|------------------|---------|-----------------|---------|
| CN=Marta Test<br>Prueba,<br>2.5.4.5=IDCES-<br>11111111A,<br>2.5.4.42=Marta,<br>2.5.4.4=Test<br>Prueba, C=ES | válido | No<br>revocado          | desde: 2019-10-<br>hasta: 07T13:57:00Z<br>2020-10-<br>06T13:57:00Z | 4067e944b41e2332 | Activar | Suspender       | Revocar |

7. Recibiremos in correo electrónico confirmando la Activación del certificado digital:

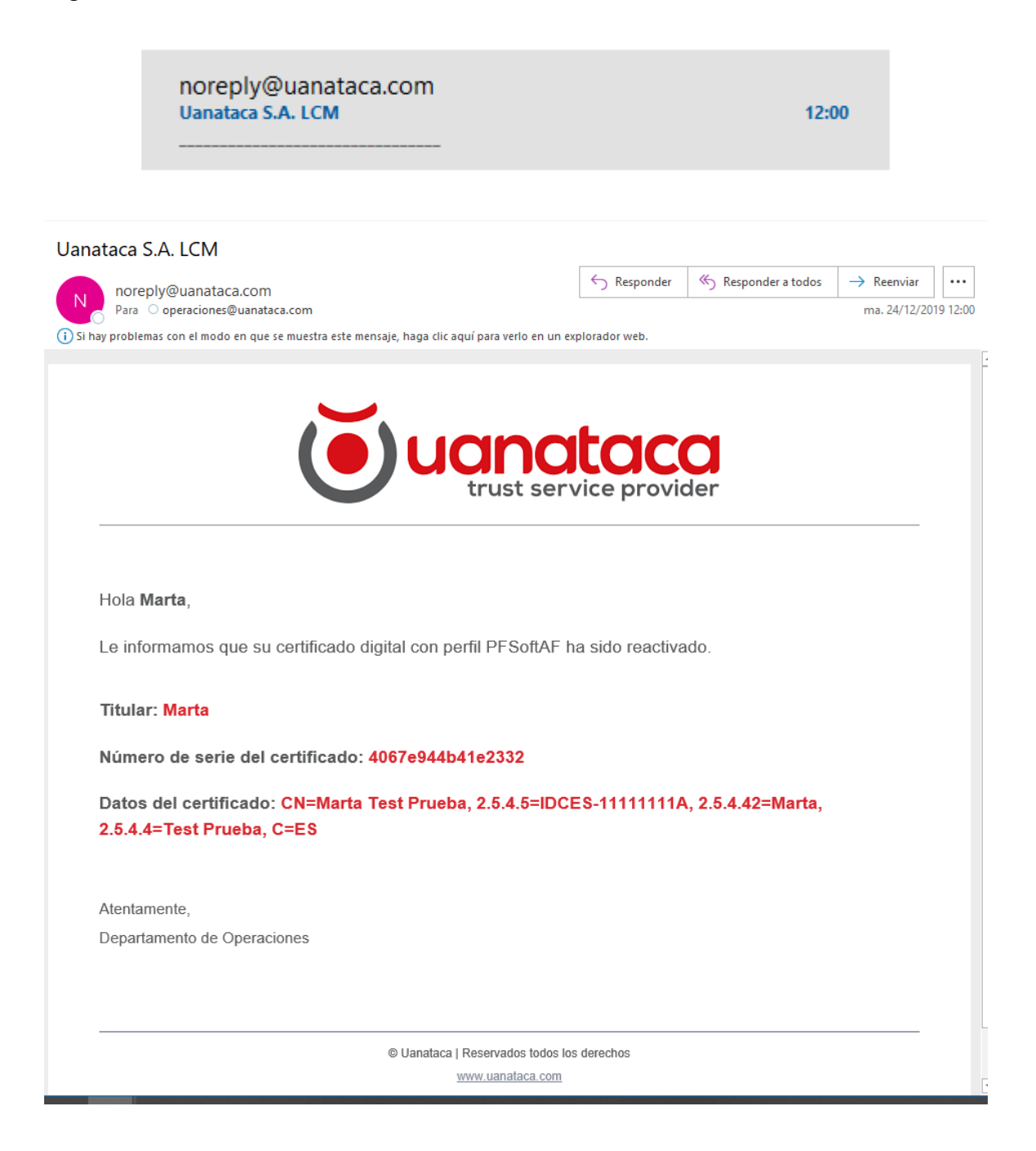

Comentar que el certificado digital reactivado estará listo para su uso en las mismas condiciones anteriores a la Suspensión.

# Revocar un certificado digital por parte del Usuario

Para Revocar un certificado digital, el Usuario deberá:

1. Recuperar Usuario y Código ERC

| and the para of the para of th                                                                                                    | lorador web.       | )<br>er        | mi. 24/07/20 | 19 12 |
|----------------------------------------------------------------------------------------------------|--------------------|----------------|--------------|-------|
| oroblemas con el modo en que se muestra este mensaje, haga clic aquí para verlo en un exp<br>ontract.pdf<br>3 KB                                                                                                    |                    | )<br>Pr        |              |       |
| ontract.pdf<br>KB ·<br><b>V</b> ·<br><b>V</b> · <b>V</b> ·<br><b>V</b> ·<br><b>V</b> · <b>V</b> ·<br><b>V</b> · <b>V</b> · <b>V</b> | COCC<br>ce provide | <b>)</b><br>er |              |       |
| <b>E U U U U U U U U U U</b>                                                                                                    | COCC<br>ce provide |                |              |       |
| <b>U</b> uanal<br>trust servi                                                                                                    |                    |                |              |       |
|                                                                                                    | ce provide         | er             |              |       |
| trust servi                                                                                                    | ce provide         | er             |              |       |
|                                                                                                    |                    |                |              |       |
|                                                                                                    |                    |                |              |       |
|                                                                                                    |                    |                |              |       |
| ola <b>Marta</b> , te facilitamos las <b>credenciales</b> e instrucciones para usar t                                                                                                    | u certificado.     |                |              |       |
| Nombro de Houario: 110003721                                                                                                    |                    |                |              |       |
| Nombre de Osuario. 110003721                                                                                                    |                    |                |              |       |
| Contraseña de Usuario: eaT6#;3y                                                                                                    |                    |                |              |       |
|                                                                                                    |                    |                |              |       |
| ara utilizar el certificado digital tendrás que instalar y configurar la                                                                                                    | aplicación.        |                |              |       |
|                                                                                                    |                    |                |              |       |
| PC Windows: descargar                                                                                                    |                    |                |              |       |
| PC Mac: descargar                                                                                                    |                    |                |              |       |
| Dispositivo iPhone/iPad: acceder                                                                                                    |                    |                |              |       |
| Dispositivo Android: acceder                                                                                                    |                    |                |              |       |
|                                                                                                    |                    |                |              |       |
| ecárgate el manual para más información                                                                                                    |                    |                |              |       |

2. Pulsar en el enlace para suspender el certificado digital o <u>pulsando aquí</u> y nos llevará a la página web de Uanataca

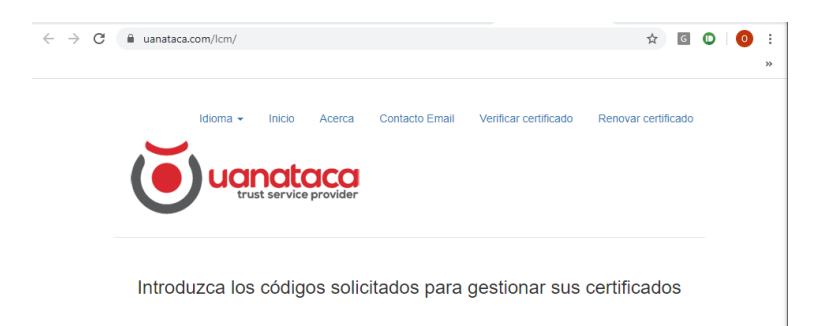

3. Introducir Usuario y Código ERC. Pulsar Verificar:

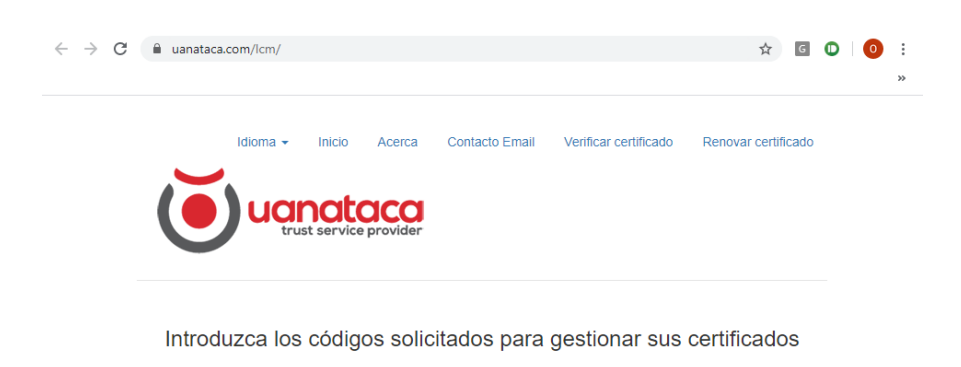

| Usuario    |  |  |  |
|------------|--|--|--|
| 110003721  |  |  |  |
| Código ERC |  |  |  |
| 4584270708 |  |  |  |
| Verificar  |  |  |  |
|            |  |  |  |

Si ha olvidado su Código ERC, pulse aquí.

4. Automáticamente iniciaremos sesión con nuestro certificado digital. Nos mostrará las opciones de Suspender o Revocar el certificado. Elegiremos Revocar:

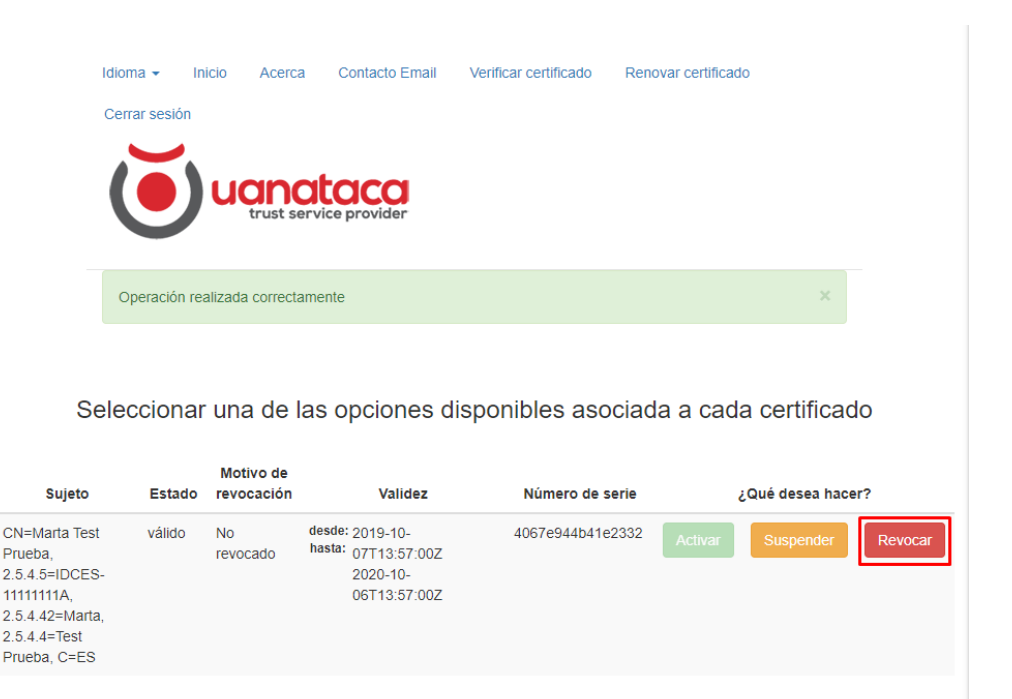

5. Seguidamente, indicar el motivo de revocación y volver a introducir el Código ERC. Cliclar en Confirmar y pulsar Aceptar:

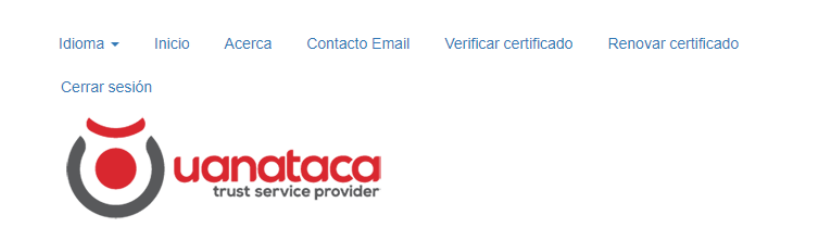

### Confirmar la solicitud

| Motivo de revocación |                                                                            |   |
|----------------------|----------------------------------------------------------------------------|---|
| Por sustitución      |                                                                            | • |
| Código ERC           |                                                                            |   |
| 6539830969           |                                                                            |   |
| Confirmar            |                                                                            |   |
|                      | Marcando la casilla, acenta cambiar el estado del certificado seleccionado |   |

6. La operación se habrá realizado correctamente:

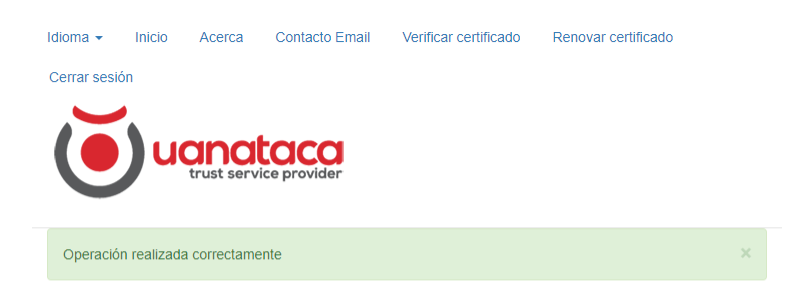

#### Seleccionar una de las opciones disponibles asociada a cada certificado

| Sujeto                                                                                                    | Estado   | Motivo de<br>revocación | Validez                                                            | Número de serie  | ¿Qué desea hacer?         |
|----------------------------------------------------------------------------------------------------|----------|-------------------------|--------------------------------------------------------------------|------------------|---------------------------|
| CN=Marta Test<br>Prueba,<br>2.5.4.5=IDCES-<br>1111111A,<br>2.5.4.42=Marta,<br>2.5.4.4=Test<br>Prueba, C=ES | revocado | Por<br>sustitución      | desde: 2019-10-<br>hasta: 07T13:57:00Z<br>2020-10-<br>06T13:57:00Z | 4067e944b41e2332 | Activar Suspender Revocar |

7. Recibirá un correo electrónico informando sobre la revocación del certificado digital:

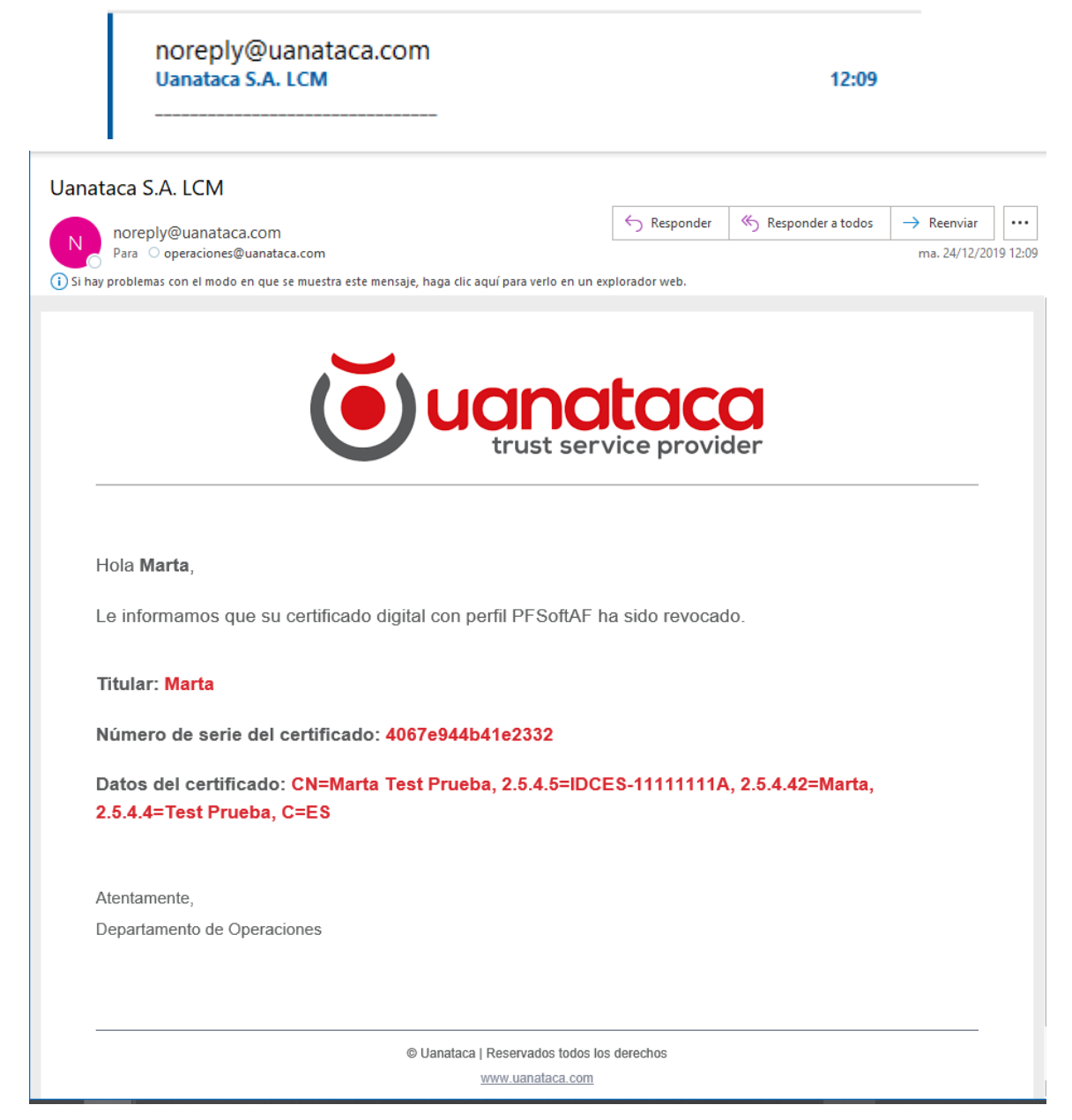

El certificado digital estará revocado y supondrá la pérdida de validez permanente del certificado.